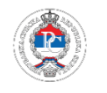

# SADRŽAJ

| OSNOVNI PODACI                                                                                   | 2  |
|--------------------------------------------------------------------------------------------------|----|
| PREUZIMANJE CERTIFIKATA                                                                          | 3  |
| INSTALIRANJE CERTIFIKATA                                                                         | 6  |
| KORIŠĆENJE CERTIFIKATA U APLIKACIJI "E-potpis" (sve poreske prijave osim prijave "Obrazac 1002") | 9  |
| AKTIVIRANJE CERTIFIKATA U APLIKACIJU PPO                                                         | 10 |
| VAŽNO NAM JE ŠTA MISLITE                                                                         | 11 |

Zakon o elektronskom potpisu Republike Srpske koji je stupio na snagu 31. decembra 2015. godine, u članu 24. predviđa mogućnost da i organi uprave, uz ispunjenje predviđenih zakonskih uslova, budu nosioci elektronske certifikacije.

U vezi s tim, u okviru Projekta reforme fiskalnog sektora koji finansira Američka agencija za međunarodni razvoj u BiH - "USAID" a u saradnji sa Agencijom za informaciono društvo Republike Srpske, za potrebe elektronskog podnošenja poreskih prijava i razvoj elektronskih servisa u Poreskoj upravi, uspostavljeno je certifikaciono tijelo Poreske uprave, koje će u narednom periodu vršiti registraciju korisnika (pravna lica, preduzetnici i fizička lica) i izdavati elektronske certifikate za elektronski potpis, u skladu sa Zakonom.

Treba napomenuti da su tokom izrade projekta korišćeni bezbjednosni standardi i kontrole posljednje generacije kao i činjenica da će izdavanje digitalnih sertifikata za poreske obveznike i građane biti potpuno besplatno.

Uspostavljanjem certifikacionog tijela omogućena je i prva usluga koja će koristiti elektronski potpis. Doradom aplikacije PPO za elektronsko podnošenje poreskih prijava, obrazac 1002 za porez po odbitku, omogućeno je da se navedena poreska prijava ubuduće može slati potpisana elektronskim potpisom izdatim od strane certifikacionog tijela PURS. U tom slučaju, potpisivanjem poreske prijave elektronskim potpisom, poreski obveznici neće biti dužni da kod Poreske uprave vrše ovjeru osnovnog lista navedenog obrasca.

## PREUZIMANJE CERTIFIKATA

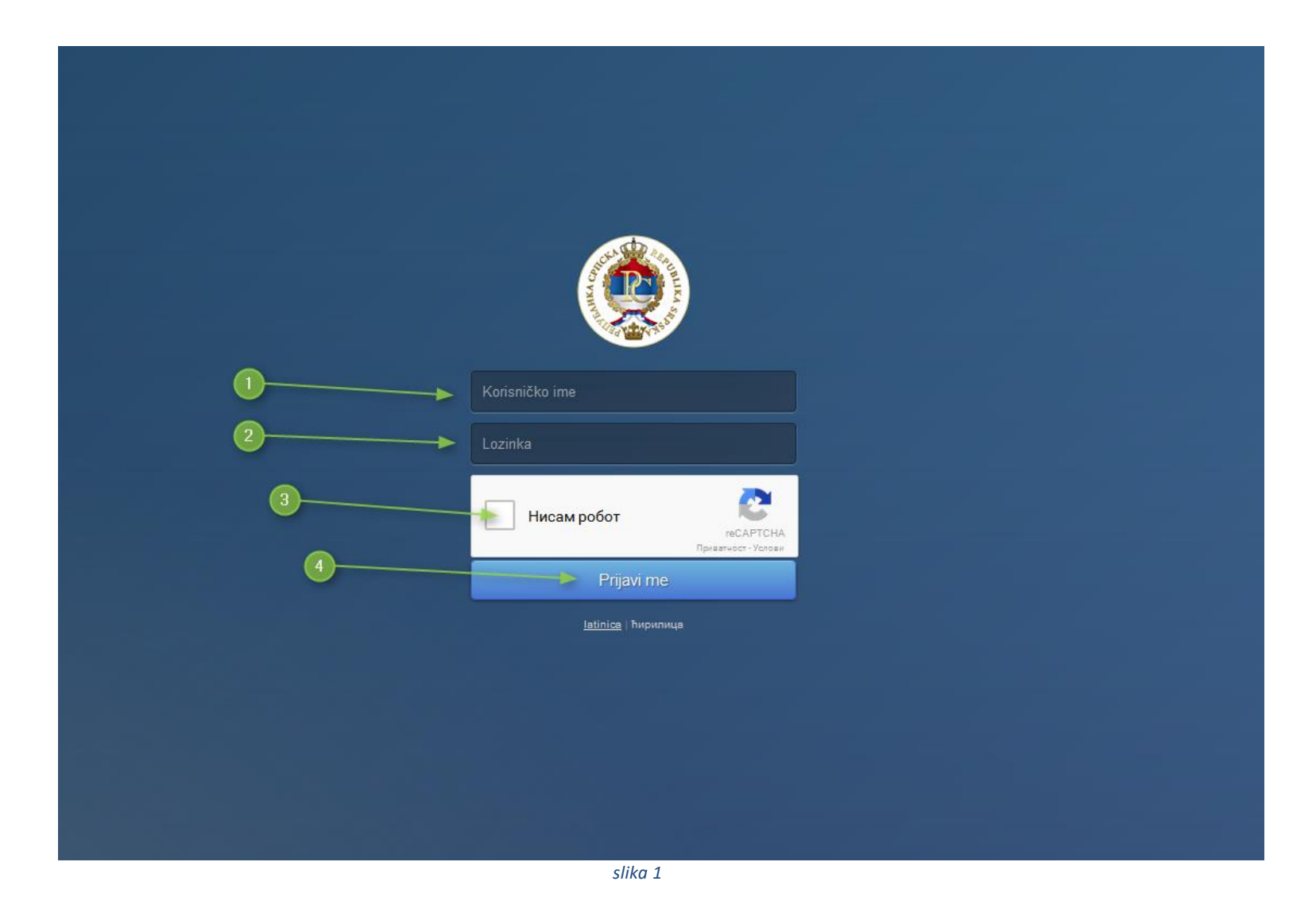

- 1. Potrebno je otići na stranicu "<u>https://ca.poreskaupravars.org</u>" u internet pretraživaču
- 2. Ukucati pristupne podatke (korisničko ime i lozinka) dobijene prilikom predavanja Zahtjeva za izdravanje elektronskog certifikata u Područnoj jedinici PURS
- 3. Označiti polje "NISAM ROBOT" (ako je potrebno riješiti test sa sličicama)
- 4. Klikni na "PRIJAVI ME"

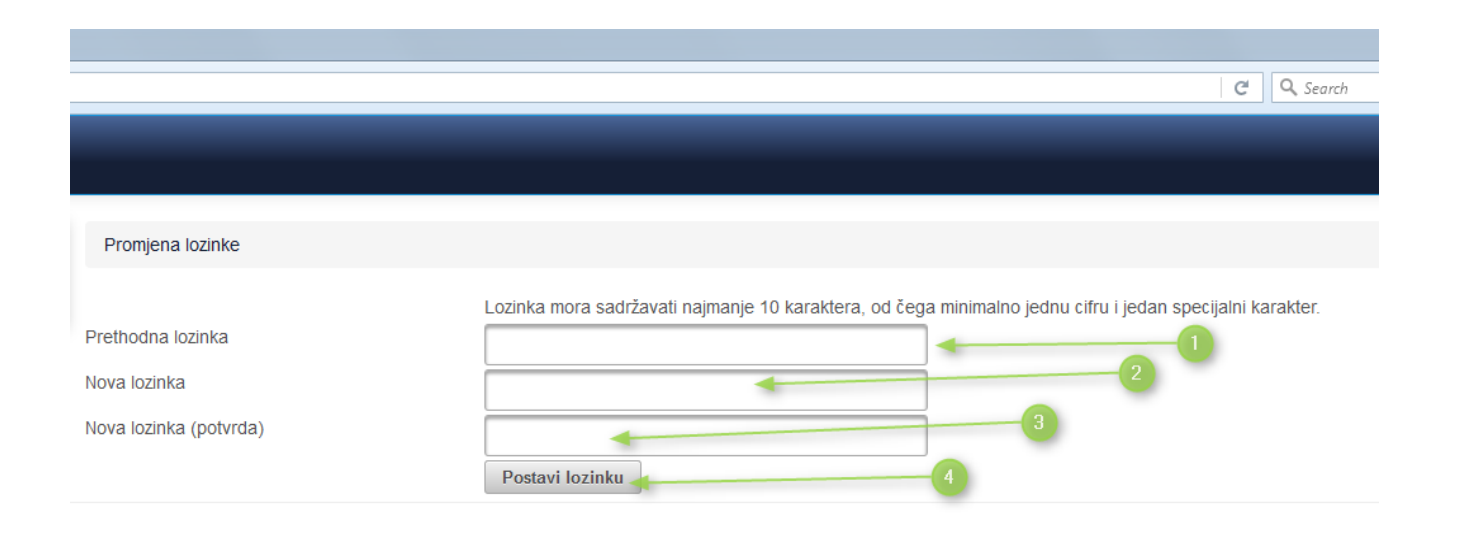

slika 2

#### Nakon što smo se uspješno logovali na stranicu, potrebno je promjeniti inicijalnu šifru u neku drugu

- 1. U polje "PRETHODNA LOZINKA" ukucati lozinku koju ste dobili od PURS a
- 2. U polje "NOVA LOZINKA" ukucati neku vašu lozinku
- 3. U polje "NOVA LOZINKA (potvrda)" ponoviti još jednom novu lozinku
- 4. Klikni na "POSTAVI LOZINKU"

#### NAPOMENA

NOVA LOZINKA MORA DA SADRŽI MINAMALNO 10 KARAKTERA, OD ČEGA MINIMALNO JEDAN BROJ I MINIMALNO JEDAN SPECIJALNI ZNAK

| 🙆 Preuzimanje certifikata | × +                                                 |                           |                             |            |     |           |            |       |            | ×       |
|---------------------------|-----------------------------------------------------|---------------------------|-----------------------------|------------|-----|-----------|------------|-------|------------|---------|
| (►)                       |                                                     |                           | C Q Search                  |            | ☆ 自 |           | <b>ŀ</b> n | ABP - | ø          | ≡       |
|                           | A UPRAVA                                            |                           | _                           | _          |     | 1         |            |       | (odja      | ava)    |
| 🗏 Početna strana          | Preuzimanje certifil                                | kata                      |                             |            |     |           |            |       |            |         |
| Promjena lozinke          | Podaci o nosiocu                                    | certifikata               |                             |            |     |           |            |       |            |         |
|                           | Prezime i ime:                                      | CONTRACTOR CONT.          | Informacije o certifikatima |            |     |           |            |       |            |         |
|                           | Naziv firme:<br>Ulica:<br>Grad: КАЛИНОВИК<br>Email: | Naziv <mark>f</mark> irme | Datum isteka                | eka Status |     | Preuzmite |            |       |            |         |
|                           |                                                     | Lični certifikat          | 04.05.2021.                 | Aktiv      | an  |           | X          | ~     |            |         |
| PURS 2016                 |                                                     |                           |                             |            |     |           |            | lat   | inica   ћи | трилица |
|                           |                                                     |                           |                             |            |     |           |            |       |            |         |
|                           |                                                     |                           |                             |            |     |           |            |       |            |         |
|                           |                                                     |                           |                             |            |     |           |            |       |            |         |
|                           |                                                     |                           |                             |            |     |           |            |       |            |         |
|                           |                                                     |                           |                             |            |     |           |            |       |            |         |
|                           |                                                     | slika 3                   |                             |            |     |           |            |       |            |         |

Pošto smo odredili novu lozinku, dobijamo početni ekran sa našim ličnim podacima. U polje "PREUZMI CERTIFIKAT" će se pojaviti ikonica koja označava certifikat. Potrebno je taj fajl preuzeti, tj. snimiti u neki folder u vašem računaru.

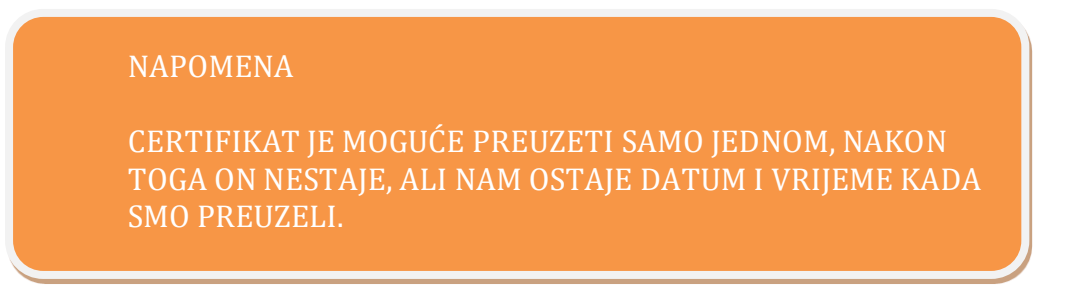

## INSTALIRANJE CERTIFIKATA

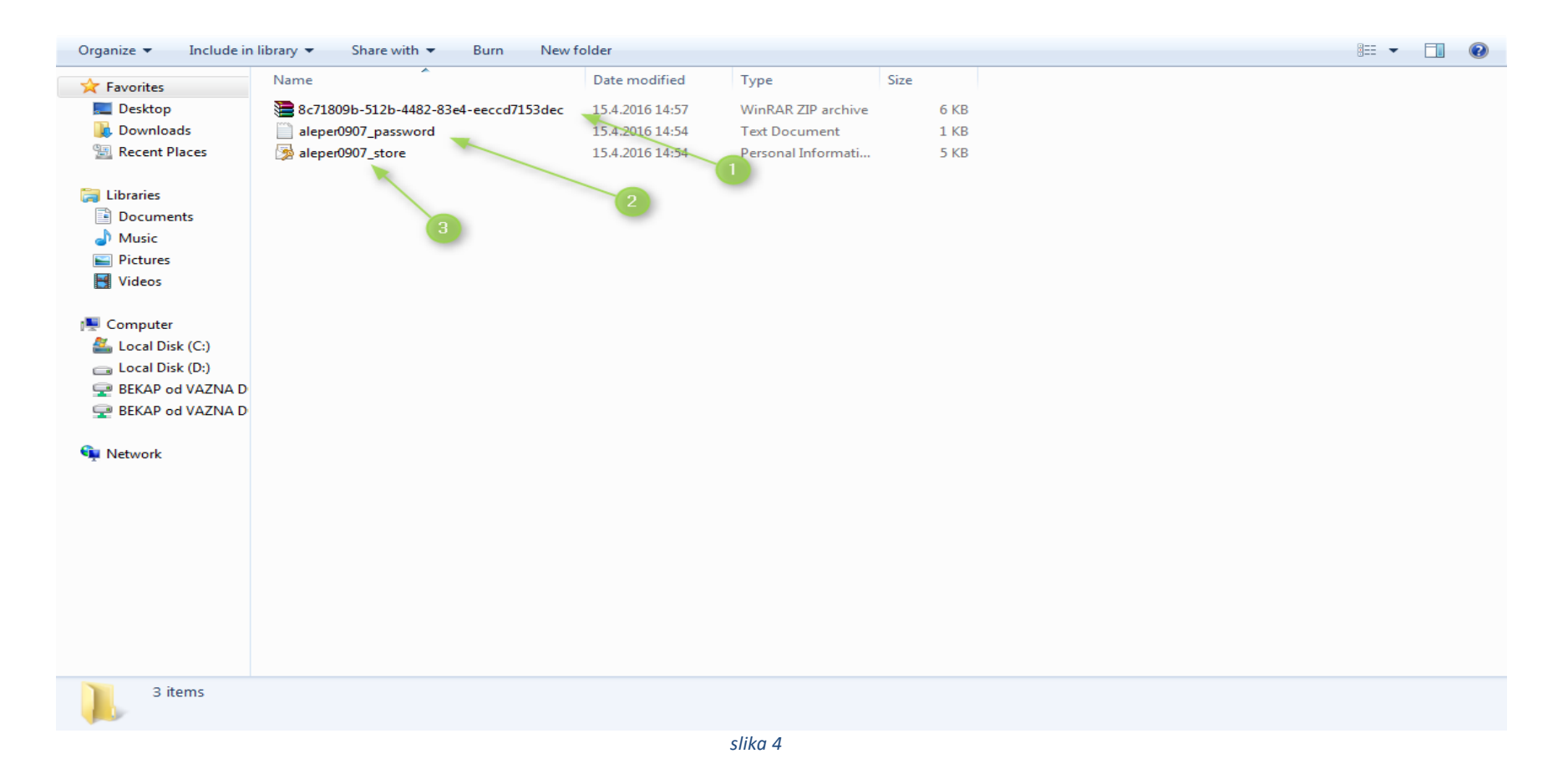

Po preuzimanju i snimanju ceritifikata u svoj računar, potrebno je ".zip" fajl (br.1) raspakovati u isti folder. Tim postupkom dobijamo još dva fajla od kojih je jedan služi za instalaciju certifikata (br.3), a drugi je tekstualni i u njemu se nalazi šifra koja će nam biti potrebna u samom procesu instalacije (br.2). Pokrenemo instalacioni fajl i odradimo sledeće korake (br.3).

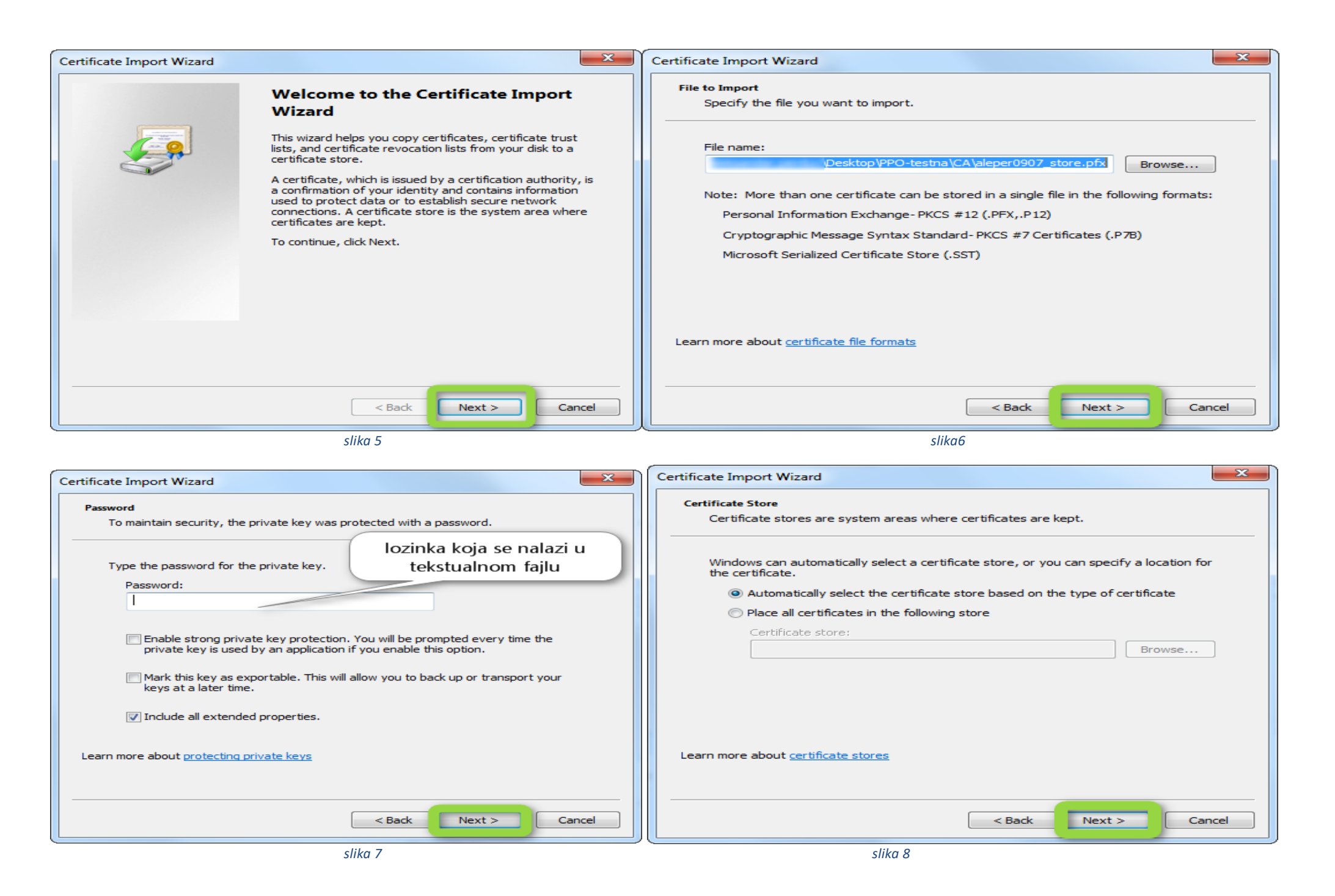

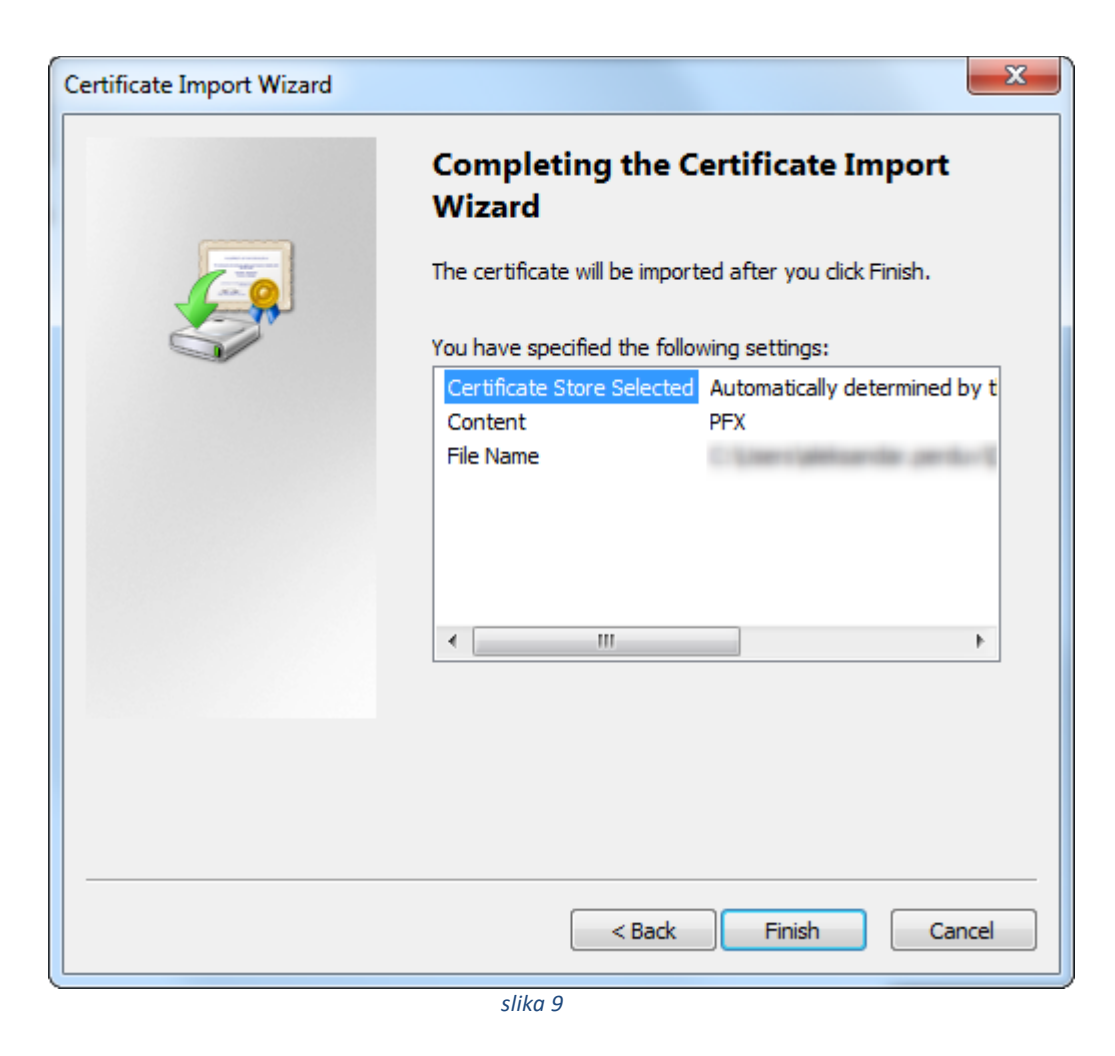

Na samom kraju, potrebno je da sve ovo potvrdimo klikom na dugme "FINISH". Sa ovim klikom smo završili instalaciju certifikata na računar.

#### KORIŠĆENJE CERTIFIKATA U APLIKACIJI "E-potpis" (sve poreske prijave osim prijave "Obrazac 1002")

Nakon što je certifikat uspješno instaliran na računar, on je spreman za korišćenje u aplikaciji "E-potpis" i nisu potrebna bilo kakva dodatna podešavanja. Potrebno je samo da posjedujemo pristupne podatke sa kojim se logujemo u aplikaciju "E-potpis". Aplikacija "E-potpis" služi za potpisivanje svih poreskih prijava, osim prijave "Obrazac 1002" za čije potpisivanje koristimo poseban program PPO. Detaljnije uputstvo za korišćenje ove aplikacije može se pronaći na <u>>>>linku<<<</u>

| 🗘 Aplikacija za potpisivanje prijava                    | - 0 X                                                                                                    |
|---------------------------------------------------------|----------------------------------------------------------------------------------------------------|
| Poreski obveznik                                        |                                                                                                    |
| Lista prijava za potpisivanje Po                        | ši prijavu Osvježi listu Izlaz                                                                                                    |
| Vrsta prijave Barkod Tip prijave Period od Period do Da | n podnošenja Opština                                                                                                    |
| Prijava korisnika                                       |                                                                                                    |
| Prijava korisnika na sistem                             | NAPOMENA                                                                                                    |
| Korisničko ime Prijava<br>Šifra Otkaži                  | Ako certifikat ne planiramo<br>koristiti za potpisivanje prijava<br>1002, nije potrebno instalirati<br>program "PPO", već se zadržati<br>na ovoj aplikaciji "E-potpis". |
|                                                         |                                                                                                    |
| Prijava korisnika na sistem                             | Verzija 2.0.0.7 GWP:                                                                                                    |

## AKTIVIRANJE CERTIFIKATA U APLIKACIJU PPO

Nakon instaliranja certifikata potrebno je certifikat dodati i u PPO program (verzija 2.2.0.0 ili novija) koji se nalazi na sajtu Poreske uprave Republike Srpske. Kada pokrenemo program PPO program, potrebno je da odemo na meni "OPCIJE" – "PODEŠAVANJE" – "ELEKTRONSKI POTPIS" i tu izvršimo aktiviranje certifikata.

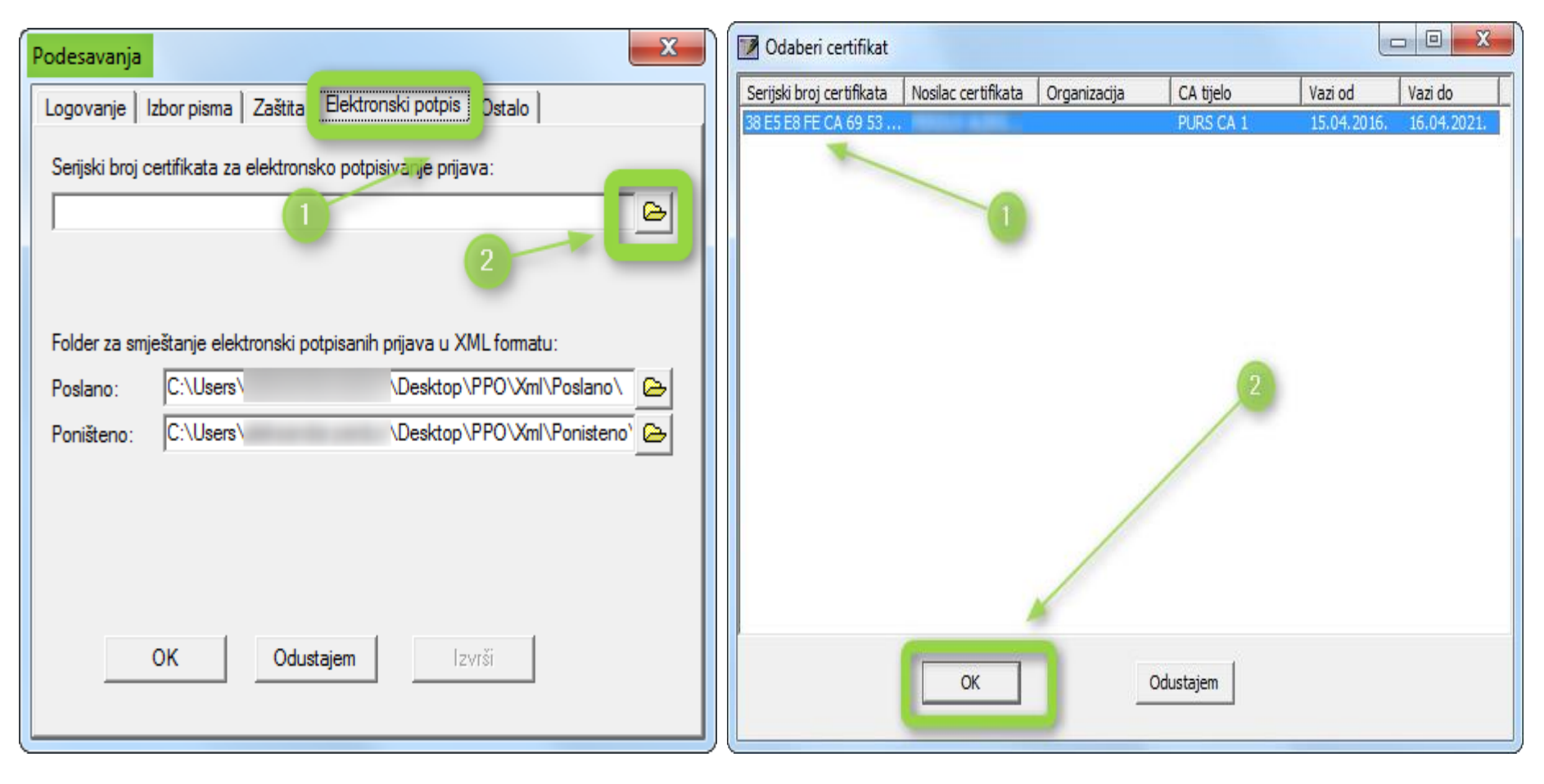

slika 11

#### SA OVIM KORAKOM APLIKACIJA PPO JE SPREMNA ZA ELEKTRONSKO POTPISIVANJE MPO-1002 PRIJAVA.

Od izuzetnog značaja je da korisnici sistema daju svoje primjedbe, prijedloge, sugestije i mišljenja koja su veoma dragocjena jer će se na osnovu njih uvoditi nove elektronske usluge.

Kontakt adresa: ppo@poreskaupravars.org